## **TRACKMAN SIMULATOR GUIDE**

## Before You Arrive

1. Download the Trackman App in your App store

2. Set up a profile

- 3. Go to the "My Planned Rounds" section
- 4. Click the + on the bottom right hand side
- 5. Pick the golf course and settings you would like to have and save by clicking the "Plan a Vitual Golf Round" at the bottom of the screen

Once saved you can then access them in the Trackman studio without the hassle of setting up the game when you arrive

See visuals below where the blue arrows are indicating for the numbered instructions

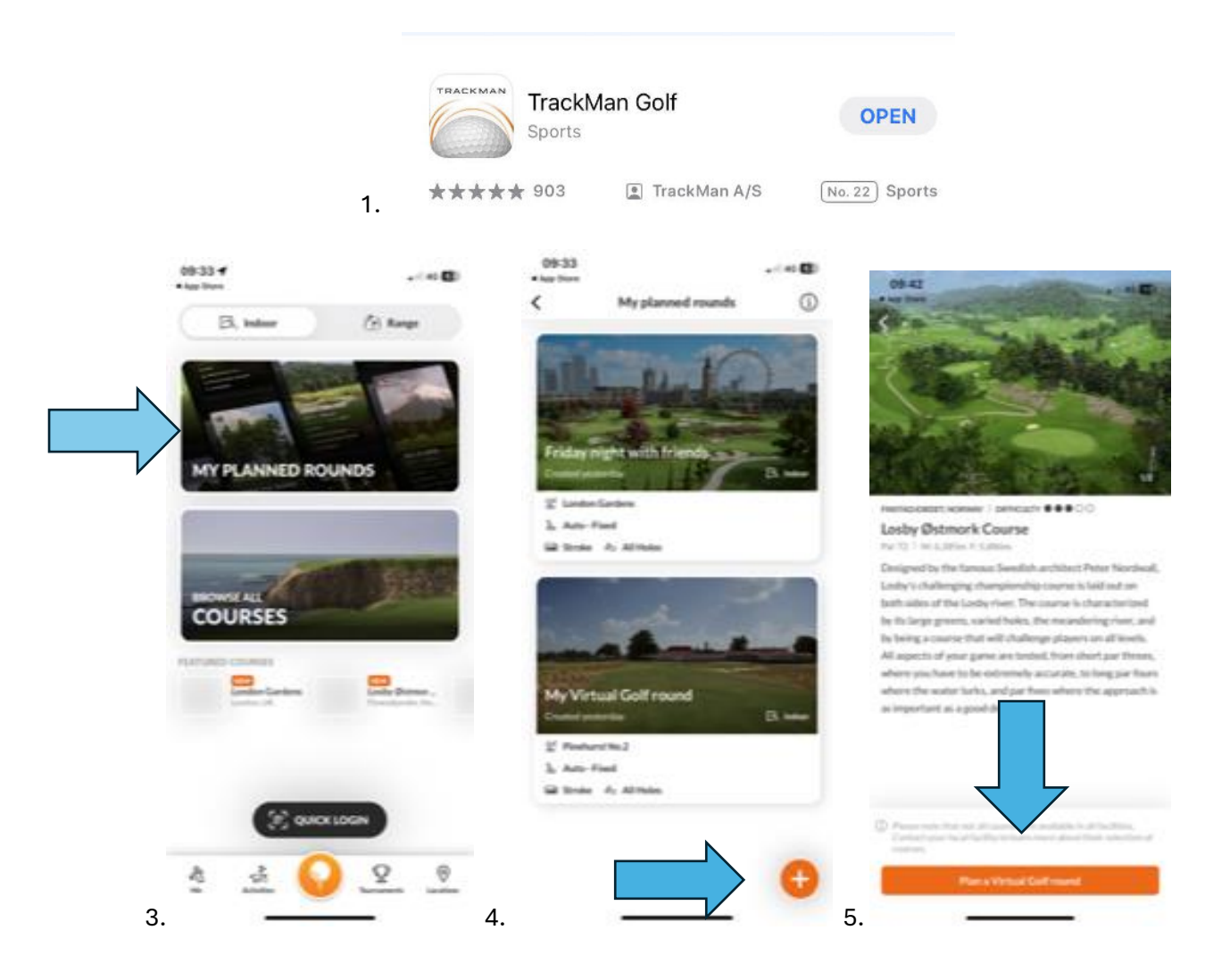

If you have any questions feel free to contact the golf team for more information.